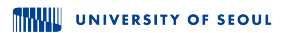

1

#### Python CH07: 모듈

#### 전종준 교수

서울시립대학교 통계학과/통계데이터사이언스대학원

#### Contents

#### - 모듈의 개념과 사용법

#### - 사용자 정의 모듈

#### - 중급: 가계부 프로그램 만들기

## 모듈의 개념과 사용법

## 파이썬 모듈 기초

- ▶ 모듈(Module): 파이썬 코드가 저장된 파일
- ▶ 함수, 변수, 클래스 등을 담아두고 재사용 가능

▶ 코드의 재사용성과 유지보수성을 높임

예시:

- import math
- 2 print(math.sqrt(16))

## 학습 목표

- ▶ 파이썬 모듈의 개념을 이해하고 사용할 수 있다.
- ▶ 표준 모듈과 사용자 정의 모듈을 구분할 수 있다.
- ▶ 모듈을 사용하는 다양한 문법을 익힌다.

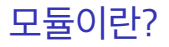

## ▶ 다른 파이썬 파일에 정의된 기능을 가져와 사용하는 방식

▶ 대표적인 표준 모듈: math, random, datetime

▶ 사용자 정의 모듈 만들기

## import 기본 사용법

▶ import 모듈이름 형태로 불러옴
 ▶ 모듈 이름을 붙여서 함수/변수를 사용
 예시:

- import math
- 2 print(math.pi)
- 3 print(math.sqrt(9))

## import ... as ... 사용

## ▶ 모듈에 별명을 붙이면 코드가 더 짧아짐 예시:

- import math as m
- 2 print(m.sin(0))

1

3 print(m.log(10))

## sin 함수의 개형 시각화 (matplotlib)

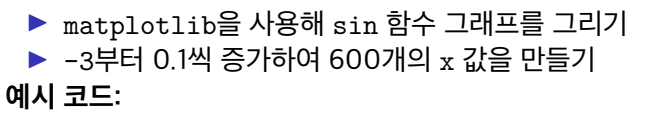

```
import math
1
2
   import matplotlib.pyplot as plt
   x values = []
З
   sin_values = []
4
   x = -3
5
   for in range(600):
6
        x values.append(x)
7
        sin_values.append(math.sin(x))
8
9
        x += 0.1
   plt.plot(x_values, sin_values)
10
    plt.title("y = sin(x)")
11
   plt.xlabel("x")
12
   plt.ylabel("sin(x)")
13
   plt.grid(True)
14
    plt.show()
15
```

## from 모듈 import 이름

## ▶ 모듈 이름 없이 직접 사용 가능 예시:

- from math import pi, sqrt
  print(pi)
- 2 3

1

print(sqrt(49))

## 여러 import 방식 비교

▶ import math: 전체 모듈

▶ import math as m: 별칭 사용

▶ from math import sqrt: 필요한 것만 비교 예시:

```
import math
print(math.sqrt(4))
from math import sqrt
print(sqrt(4))
```

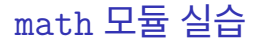

# 수학 관련 기능 제공 삼각함수, 로그, 제곱근 등 예시:

- import math
- 2 print(math.factorial(5))
- 3 print(math.cos(math.radians(60)))

## random 모듈 실습

## ▶ 난수 생성 관련 함수 제공 **예시:**

```
import random
```

```
2 print(random.randint(1, 6)) # 주사위
```

```
3 print(random.choice(["", "", ""]))
```

## datetime 모듈 실습

▶ 날짜와 시간 관련 기능 예시:

1 from datetime import datetime 2 now = datetime.now() 3 print("현재 시각:", now) 4 print("연도:", now.year, "월:", now.month)

## 두 날짜 사이의 일 수 계산하기

datetime.date 객체를 사용해 날짜 차이를 계산할 수 있음
 날짜를 직접 지정해서 함수에 넣으면 일 수를 알려줌
 예시 코드:

```
1 from datetime import date

2 

3 def days_between(d1, d2):

4 return abs((d2 - d1).days)

5 

6 # 사용 예시

7 day1 = datetime.date.today()

8 day2 = date(2025, 12, 25)

9 print("크리스마스까지 남은 날:", days_between(day1, day2))
```

## 사용자 정의 모듈

## Colab 파일 구조 살펴보기

```
▶ /content/는 Colab의 작업 디렉토리.
```

```
▶ sample_data는 Colab이 제공하는 샘플 데이터 폴더
예시 코드:
```

```
1 import os
2
3 # 현재 디렉토리 확인
4 print(os.getcwd())
5
6 # 폴더 안 파일 목록 보기
7 print(os.listdir("/content"))
8 print(os.listdir("/content/sample_data"))
```

## 사용자 정의 모듈 만들기

▶ 함수나 변수를 별도 파일에 저장
 ▶ 파일 이름: mytools.py
 mytools.py 예시:

def add(a, b): return a + b def greet(name): print(f"{name}, 안녕하세요!")

2

4

## 모듈 파일 사용하기

## ▶ 같은 폴더에 있는 모듈을 불러와 사용 main.py **예시:**

```
import mytools
print(mytools.add(2, 3))
mytools.greet("지민")
```

2

3

#### if \_\_name\_\_ == "\_\_main\_\_"

- ▶ 모듈 실행 시에만 특정 코드 실행
- ▶ import 시엔 실행되지 않음

예시:

3

4

```
def hello():
print("안녕하세요!")
if __name__ == "__main__":
hello()
```

▶ math, random, datetime을 활용해 보세요.

#### 연습:

- 1. 오늘 날짜를 출력하세요.
- 2. 1부터 45 사이의 번호 6개를 무작위로 뽑아 출력하세요.
- 3. 3.141592의 제곱근을 소수 둘째 자리까지 출력하세요.

## 모듈 연습문제 1 - 풀이 예시

```
1 from datetime import date

2 import random

3 import math

4

5 print("오늘:", date.today())

6 print("로또 번호:", random.sample(range(1, 46), 6))

7 print("제곱근:", round(math.sqrt(3.141592), 2))
```

## 모듈 연습문제 2 - 사용자 정의

▶ 직접 모듈 파일을 만들어보세요.

#### 목표:

- 1. calculator.py 모듈 생성
- 2. 덧셈, 뺄셈 함수 정의
- 3. main.py에서 모듈 사용

## 사용자 정의 모듈 연습 - 정답 예시

#### calculator.py

| def | add(a,         | b): |   |
|-----|----------------|-----|---|
|     | ${\tt return}$ | a + | b |
|     |                |     |   |
| def | sub(a,         | b): |   |
|     | return         | a - | b |

#### main.py

c

| 1 | import calculator                   |     |
|---|-------------------------------------|-----|
| 2 | <pre>print(calculator.add(10,</pre> | 5)) |
| 3 | <pre>print(calculator.sub(10,</pre> | 5)) |

## 모듈 관련 주의할 점

## 모듈 이름과 파일 이름이 동일해야 함 폴더 구조에 따라 경로 설정 필요 이름 충돌 방지를 위해 별칭 사용 고려

## 모듈 이름과 파일 이름은 같아야 함

- ▶ 모듈 이름은 실제 파일 이름(확장자 제외)과 동일해야 함
- ▶ 예: myutils.py → import myutils
- ▶ 다른 이름으로 import하면 오류 발생

예시 (올바른 경우):

```
1 # 파일명: calculator.py

2 def add(a, b):

3 return a + b

4

5 # main.py에서

6 import calculator

7 print(calculator.add(3, 4))
```

- 1. random.randint() 함수의 역할은?
- 2. from 모듈 import 함수 구문의 장점은?
- 3. 사용자 정의 모듈은 어떻게 만들고 사용하는가?

## 중급: 가계부 프로그램 만들기

오늘의 목표

## ▶ 기존에 만들었던 가계부 프로그램을 GUI로 바꿔 보자

- ▶ Gradio를 이용해 웹 브라우저에서 동작하도록 만든다
- ▶ 사용자 입력을 받는 인터페이스와 버튼으로 동작을 제어한다

## Gradio란?

```
    ▶ 파이썬 코드에 GUI를 쉽게 추가할 수 있게 도와주는 도구
    ▶ pip install gradio만 하면 바로 사용 가능
    ▶ 웹 브라우저에서 실행되는 깔끔한 인터페이스 제공
    Ø:
        import gradio as gr
        def greet(name):
            return f"{name}님, 안녕하세요!"
        gr.Interface(fn=greet, inputs="text", outputs="text").launch()
```

## Gradio 앱의 구조

- ▶ gr.Blocks(): 여러 입력창, 버튼, 출력 박스를 구성하는 컨테이너
- ▶ Textbox, Button, Row 등을 배치할 수 있음
- ▶ click(): 버튼을 눌렀을 때 호출할 함수를 지정 예시 구조:

```
with gr.Blocks() as demo:
├── 입력창들
├── 출력창
└── 버튼들
```

## 가계부 프로그램 기존 함수 재활용하기

▶ 기존에 만든 add\_record, show\_stats 함수들을 그대로 사용 가능

- ▶ 입력값은 Textbox → 매개변수
- ▶ 출력은 Textbox → return 문자열

예시:

```
def add_record(date, category, desc, amount):
ledger.append({...})
return "추가 완료"
```

## 버튼 클릭과 함수 연결

▶ btn.click(함수, inputs=..., outputs=...) 형식

▶ inputs 의 형식은

▶ 버튼을 누르면 해당 함수가 호출되고 결과가 출력됩니다 예시:

btn\_add.click(add\_record,

inputs=[date, category, desc, amount],
outputs=output)

## Gradio 인터페이스 전체 구조

▶ gr.Blocks()를 사용하여 여러 입력창과 버튼을 하나의 앱으로 구성합니다.

- ▶ 입력(날짜, 분류, 내용, 금액) → 처리 함수 → 출력 결과로 연결됩니다.
- ▶ 각 버튼은 서로 다른 동작(add, view, stats 등)을 수행합니다.

구성 요소:

- 1. 입력창 4개
- 2. 출력창 1개
- <mark>3</mark>. 버튼 5개
- 4. 함수 연결 (click)

## 입력창 구성: 날짜 / 분류 / 내용 / 금액

## ▶ gr.Row()로 한 줄에 입력창 4개를 배치

각 입력값은 이후 함수의 매개변수로 전달됩니다.

코드 예시:

2

3

4

```
with gr.Row():
date = gr.Textbox(label="날짜")
category = gr.Textbox(label="분류")
desc = gr.Textbox(label="내용")
amount = gr.Textbox(label="금액")
```

## 출력창과 버튼 구성

```
    output = gr.Textbox(...): 결과 메시지를 표시할 출력 박스
    gr.Button(...): 기능별로 5개의 버튼을 만든다.
    코드 예시:
```

```
1 output = gr.Textbox(label="결과 출력", lines=10)
2
3 with gr.Row():
4    btn_add = gr.Button("추가")
5    btn_view = gr.Button("보기")
6    btn_stats = gr.Button("통계")
7    btn_save = gr.Button("저장")
8    btn_load = gr.Button("불러오기")
```

## 버튼 클릭 → 함수 실행 연결

▶ 각 버튼의 click() 메서드는 함수와 연결됩니다.

▶ 입력값을 받아 처리한 후 결과를 출력창에 표시합니다. **예시:** 

4
5 btn\_view.click(view\_ledger, outputs=output)

2

- 6 btn\_stats.click(show\_stats, outputs=output)
- 7 btn\_save.click(save\_file, outputs=output)
- 8 btn\_load.click(load\_file, outputs=output)

## 입력창 UI 구성: 날짜, 분류, 내용, 금액

```
▶ 사용자로부터 하나의 가계부 항목 정보를 입력받기 위한 4개의 필드를 구성:
코드:
```

```
with gr.Row():
1
      date = gr.Textbox(label="날짜")
2
      category = gr.Dropdown(
3
          choices=["식비", "교통", "문화", "의료", "기타"],
4
          label="분류",
5
          value="식비" # 기본 선택값
6
7
      desc = gr.Textbox(label="내용")
8
      amount = gr.Textbox(label="금액")
9
```

- ▶ Textbox: 사용자가 문자열을 자유롭게 입력
- ▶ Dropdown: 미리 정해진 선택지 중 하나만 선택 가능 → 오타 방지
- ▶ 기본 분류는 식비로 지정되어 있어 편리